AGGIUNTA DI INSEGNAMENTI EXTRACURRICULARI IN "UNIMIB COURSE" PER LA PRENOTAZIONI DELLE LEZIONI

1. Accedere al menu "PRENOTAZIONI POSTO IN AULA" in "UNIMIB COURSE"

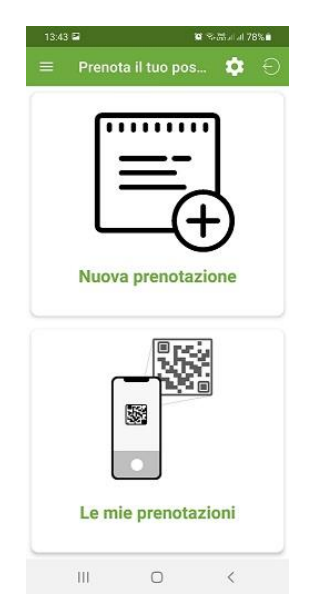

## 2. Accedere all'icona "ingranaggio" EXTRACURRICULARI

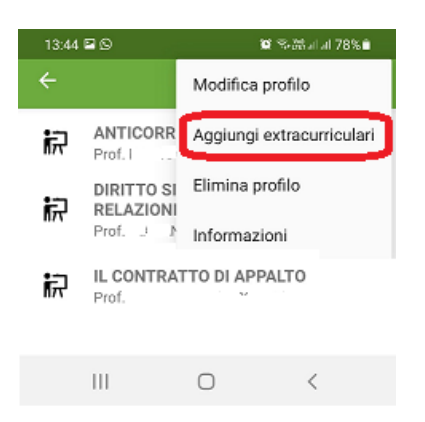

## 2) Procedere con la scelta

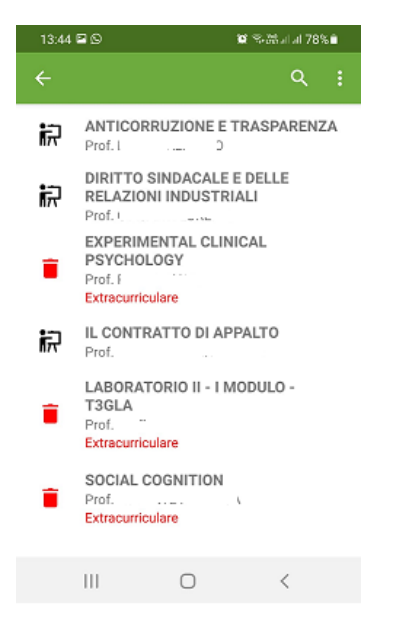

NOTA: La procedura è analoga per chi utilizza l'AGENDA WEB per le prenotazioni.

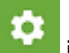

in alto a destra e selezionare la voce AGGIUNGI